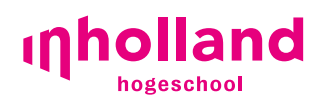

## Voorbereiding om deel te nemen aan een Teams-meeting

Je kunt deelnemen aan een Teams-meeting via je browser Let op: bij voorkeur Chrome of Edge. Safari of Internet Explorer werken niet goed. Maar de beste ervaring heb je wanneer je Microsoft Teams installeert op je apparaat. Hoe werkt dat?

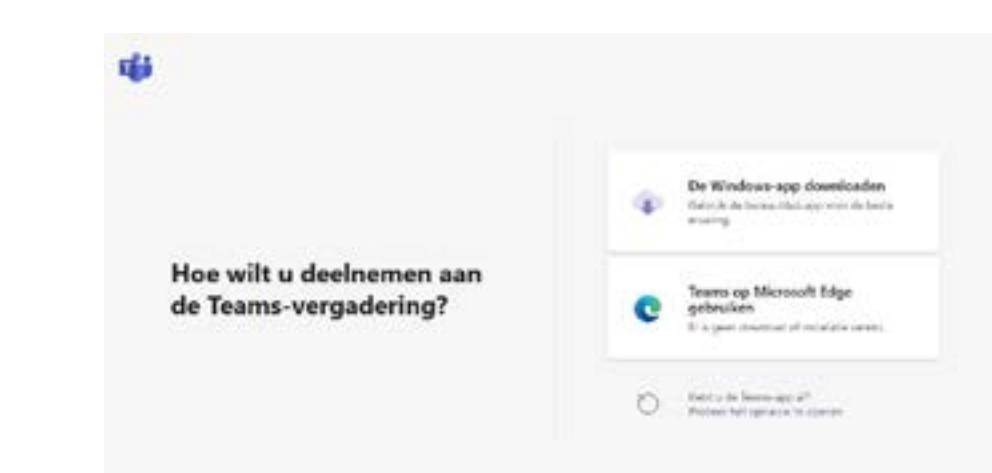

## Windows of Mac

- Stap 1: Ga naar https://teams.microsoft.com/downloads
- Stap 2:Installeer Teams op jouw Windows- of Mac-apparaat.Let op: na installatie dien je Teams NIET te starten of er op in te loggen.
- Stap 3: Je hebt een mail ontvangen van Inholland met het programma. Kijk bij jouw interessegebied wanneer de presentatie van de opleiding start en klik op de button.
  Er wordt je dan gevraagd om Teams te starten in de desktop-app.

## iOS of Android

Je kunt ook deelnemen via je mobiel. Installeer dan de app Microsoft Teams op je telefoon.

Stap 1: Ga naar de App Store of Play Store, zoek op Microsoft Teams en installeer deze op je apparaat.

Let op: na installatie dien je Teams NIET te starten of er op in te loggen.

灣 🔘

Stap 2: Je hebt een mail ontvangen van Inholland met het programma. Kijk bij jouw interessegebied wanneer de presentatie van de opleiding start en klik op de button. Er wordt je dan gevraagd om Teams op te starten.

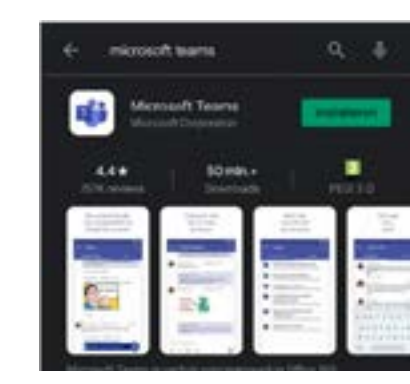

## Tips

IK (\_\_\_) |

Wil je je videobeeld uitzetten? Klik het schuifje naar links.

Kies je ervoor om je videobeeld aan te zetten? Wees je dan bewust van je video-achtergrond. Deze kun je eenvoudig aanpassen of vervagen.

Klik in ieder geval voordat je deelneemt het schuifje van de microfoon naar links, zodat je microfoon uit staat.

Heb je een vraag? Open het chatvenster door op het icoon met de spreekballon te klikken en type je vraag.